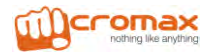

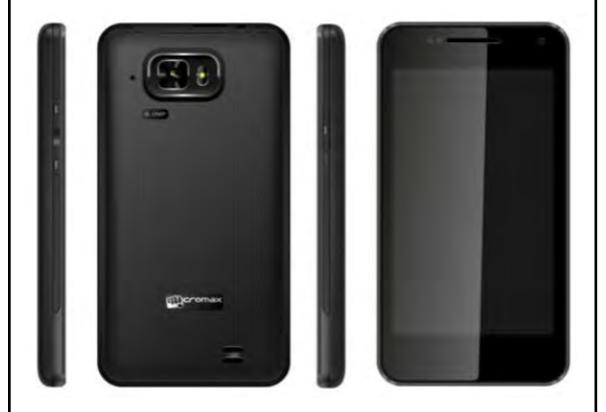

# **A90S**

# **User Guide**

# 1 Welcome

Congratulations on becoming a proud owner of the Micromax A90S Android mobile phone. You have now joined the millions of satisfied Micromax customers spread across the Globe. Your A90S device offers you these exciting features and much more:

- Android 4.0 (ICS)
- 1 GHz Dual Core Processor
- 11 CM AMOLED Full Touch screen
- 8 MP Camera with Flash/0.3 Front Camera
- Dual Band (GSM/WCDMA)
- External memory (Expandable up to 32 GB)
- Multimedia
- Gravity sensor
- GPS
- Wi-Fi 802.11 b/g/n
- USB / Bluetooth

The colors and specifications shown/mentioned in the user manual may differ from the actual product. Images shown are for representation purpose only. Other product logos and company names mentioned herein may be trademarks or trade names of their respective owners.

| 1 | Welcome                                                                                                    | 1                                 |
|---|----------------------------------------------------------------------------------------------------|-----------------------------------|
| 2 | Phone Layout                                                                                                    | 4                                 |
|   | 2.1 Keys and Parts                                                                                                    |                                   |
| 3 | Getting Started                                                                                                    | 5                                 |
|   | 3.1 Insert SIM Card                                                                                                    |                                   |
| 4 | Placing and Receiving Calls                                                                                                  | 7                                 |
|   | 4.1 To place a call by Dialing   4.2 Options During a Call.   4.3 Conference Call.   4.4 Disable Phone Calls (Airplane mode) | 7<br>8<br>9<br>9<br>9<br>10<br>11 |
| 5 | The Home Screen                                                                                                    | 12                                |
|   | 5.1 Customize Home Screen<br>5.2 Change Wallpaper                                                                            | 13<br>13                          |
| 6 | Working With Menu                                                                                                    | 14                                |
|   | 6.1 Menu Icons                                                                                                    | 14                                |
| 7 | Connect to the Internet                                                                                                    | 15                                |
|   | 7.1 Access Internet via Wi-Fi                                                                                                | 15                                |
| 8 | Managing Notifications                                                                                                    | 16                                |
|   | 8.1 Open the Notifications Panel                                                                                             | 16<br>17<br>17                    |
| 9 | Messaging                                                                                                    | 17                                |

| 9.1 Create and Send Multimedia Message 1   9.2 Work with Message 1   9.3 Using the Onscreen Keyboard 1   9.4 Enter Various Characters 1         | 17<br>18<br>18<br>18 |
|----------------------------------------------------------------------------------------------------|----------------------|
| 10 Multimedia                                                                                                    | 19                   |
| 10.1Camera 1<br>10.2Music 2<br>10.3FM Radio 2                                                                                                   | 19<br>20<br>21       |
| 11 Manage Accounts                                                                                                    | 23                   |
| 11.1Why Use a Google Account2<br>11.2Google Search2                                                                                             | 23<br>23             |
| 12 Connect to Networks and Devices                                                                                                    | 23                   |
| 12.1Connect to Internet 2   12.2Connect to Wi-Fi Networks 2   12.3Pair With Bluetooth Devices 2   12.4Install Secure Certificate from SD Card 2 | 24<br>24<br>24<br>25 |
| 13 Some Useful Features                                                                                                    | 26                   |
| 13.1File Manager                                                                                                    | 26<br>26<br>26<br>26 |
| 14 Health and Safety Information                                                                                                    | 26                   |
| 15 Taking Care of Your Device                                                                                                    | 29                   |

# 2 Phone Layout

2.1 Keys and Parts

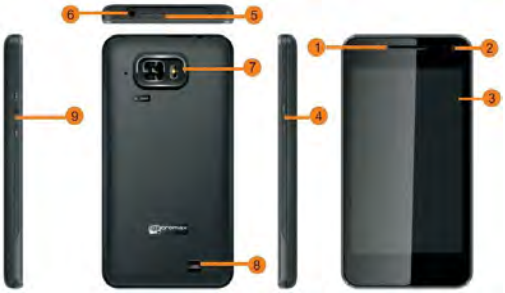

| 1 | Receiver         | 2 | Front Camera Lens |
|---|------------------|---|-------------------|
| 3 | Screen           | 4 | Power/Lock key    |
| 5 | USB port         | 6 | Earphone socket   |
| 7 | Poor Comoro Lone | 8 | Spoakor           |

9. Volume key

# 3 Getting Started

#### 3.1 Insert SIM Card

The A90S is a Dual SIM mobile phone allowing you to use the facility of two networks.

To insert SIM card(s):

- 1. Switch off the mobile phone and remove the rear cover and battery.
- Insert the SIM card correctly in the card slot(s) (See figure below).

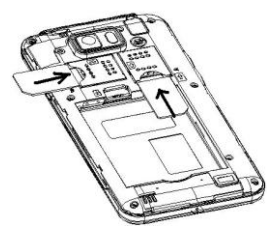

Finally insert the battery and replace the rear cover of the mobile phone.

### 3.2 Insert Memory card

- 1. Power off the mobile phone, then remove the rear cover and battery.
- 2. Insert the memory card into the slot as shown.

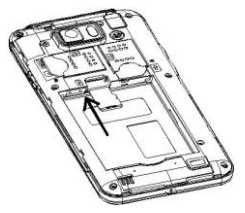

Finally insert the battery and the rear cover of the mobile phone.

Use only compatible memory cards approved by Micromax with this device. Incompatible memory cards may damage the device or corrupt the data stored in the card.

### 3.3 Start up the phone

- 1. Press the power key to wake up the phone.
- 2. Drag the lock icon rightward to unlock.

You may need to provide PIN, Password, or draw a pattern to unlock your phone. To unlock the screen:

To set the unlock method:

#### Tap Settings> Security> screen lock.

3. Choose the type of locking as desired. You can set your screen lock on the basis of pattern, PIN, Password or none.

# 4 Placing and Receiving Calls

You can dial a phone number or touch a number in your contacts.

You can also place from the Call log or contacts.

### 4.1 To place a call by Dialing

1. Touch the phone icon the desired number.

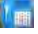

on the Home screen and enter

- 2. Touch the keys to enter the phone number. To correct a wrong number, touch to erase the digits.
- To dial an international number, touch and hold the 0 key to enter the Plus (+) symbol, and then enter the international country prefix, followed by the phone number.

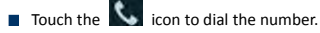

- Press the Volume Up/ Down keys to adjust the call volume.
- You can access Call Logs. Contacts from the dialer screen.

### 4.2 Options During a Call

When a call is in progress, you can put it on hold, initiate a phone conference, mute your microphone etc.

- Touch the Mute icon to mute your voice at the other end. Unmute the microphone by touching the Mute icon again.
- Touch the speaker icon to turn on/off the speaker.

During a call, touch the

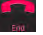

icon to end the call.

Touch Add call to add another call to the current call.

#### 4.3 Conference Call

If you accept or add a new call when you are already on a call, you can switch between the two callers or merge the two calls into a conference call

- 1. Place a call to the first participant.
- When you are connected, touch the Add call icon, the first participant is put on hold and you are prompted to dial the second contact.
- 3. Place the next call, using the phone tab, the Call log, or your contacts.
- 4. When you are connected, touch the displays, tap Merge calls. The participant is added to the conference call.

You can add as many callers as your carrier supports.

Recommendation: Contact your service provider to know whether they support conference calls and how many participants you can include.

### 4.4 Disable Phone Calls (Airplane mode)

Some locations may require you to turn off your mobile, Wi-Fi, and Bluetooth wireless connections. You can turn off all these connections at once by placing your phone in Airplane mode.

Press and hold the Power button.

Drag notification panel down then touch the Airplane mode.

### 4.5 Using the Touch screen

You can use the touch screen in the following ways:

- Touch: Acts on items on the screen, such as application and settings icons, to type letters and symbols using the onscreen keyboard, or to press onscreen buttons.
- Touch and hold: Touch and hold an item on the screen until an action occurs.
- Drag: Touch and hold an item and move your finger on the screen until you reach the target position.
- Swipe or slide: Quickly slide your finger across the surface of the screen, (without dragging an item). For example, slide the screen up or down to scroll a list,.
- Double-tap: Tap quickly twice on a webpage, map, or other

screen to zoom. For example, double-tap a section of a webpage in Browser to zoom that section to fit the width of the screen. You can also double-tap to control the Camera zoom, In Maps, and in other applications.

- Pinch: In some applications (Such as Maps, Browser, and Gallery) you can zoom in and out by placing two fingers on the screen at once and pinching them together (to zoom out) or spreading them apart (to zoom in).
- Rotate the screen: On most screens, the orientation of the screen changes as you rotate it. You can turn this feature on and off.

### 4.6 Using the Phone's Buttons

The phone's buttons and soft buttons offers a lot of functions and shortcuts.

| Button | Press                               |
|--------|-------------------------------------|
| Ð      | Home key: Opens the Home screen.    |
| Ū      | Opens recently used applications.   |
| ŋ      | Back key: Opens the previous screen |

|   | you were working on.                                                            |
|---|---------------------------------------------------------------------------------|
| ÷ | Menu Key: open a menu with items that affect the current screen or application. |

### 4.7 Switch to Recently Used Application

1. Press the icon to open recently used applications.

2. Touch an icon to open its application. Or press 📁 to return to the current application.

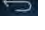

### 5 The Home Screen

When you sign in, the home screen opens.

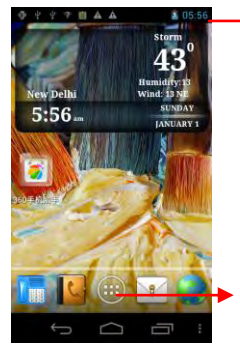

The status bar shows the time, signal strength, battery status, and notification icons.

Touch the menu icons to open the menus on the screen such as home screen, main menu, call logs and so on.

- The main menu screen is your starting point to access all the features on your phone.
- At the top of the screen, the Status bar displays the time, status, and notifications.
- Touch the main menu icon at the bottom of the screen to view all installed applications.

### 5.1 Customize Home Screen

You can add applications, shortcuts, widgets, and other items to any part of the Home screen or change the wallpaper.

#### 511 Add items to the Home screen

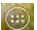

- 1. Touch to enter the main menu
- 2. Press and hold an application icon to add it to the Home screen.

### 5.2 Change Wallpaper

To change a wallpaper:

at the home page, then touch "Wallpaper" A list 1. Touch of options appear.

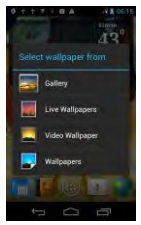

2. Touch a wallpaper source:

Gallery. Choose from pictures that you have taken with

Camera or downloaded to your device.

- Live Wallpapers. Choose from a scrolling list of animated wallpapers.
- Video Wallpaper: Choose from videos that you have taken with Camera or download to your device.
- Wallpapers. Choose from wallpapers gallery available.

# 6 Working With Menu

### 6.1 Menu Icons

You have the following menu icons to easily let you access its important features:

|   | Opens the dialer    |
|---|---------------------|
| C | Opens the phonebook |
|   | Opens the main menu |
| 8 | Opens the messages  |

| a., |     |  |
|-----|-----|--|
|     | 1.0 |  |
| 4.4 |     |  |

Opens the browser

# 7 Connect to the Internet

To configure your Internet:

- 1. Go to Settings > More> Mobile networks> Access Point names
- Select the access point name or change the access point name for your Internet connectivity as provided by the service provider of your SIM card.

By default, your network provider sends the access point name settings via SMS, or it comes with your SIM card. You may also need to install these settings. After this, you can choose from the listed access point names. If the access point names are not listed by default, please contact your network provider for the same.

 After you have selected or configured the access point name, go to Settings> Data usage and tap the desired data connection to enable Internet connection.

### 7.1 Access Internet via Wi-Fi

To browse the Internet via Wi-Fi:

- 1. Go to Menu> Settings> Wifi and then enable Wifi.
- 2. Next, go to Menu> settings> Wifi and then scan and select the

Wifi connection listed under Wifi networks.

# 8 Managing Notifications

Notification icons informs you of new messages and events,

When you receive a notification, its icon appears in the status bar, along with a summary that appears only briefly.

### 8.1 Open the Notifications Panel

Drag the status bar down from the top of the screen as shown below.

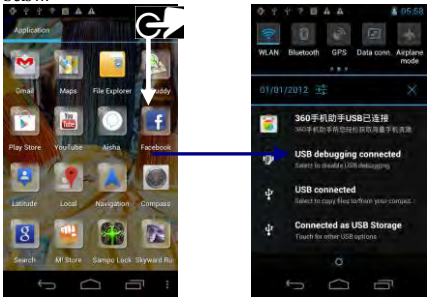

The Notifications panel displays your network provider name

and a list of your current notifications.

#### 8.2 Respond to Notifications

- Open the notification panel and touch a notification to respond to it.
- What happens next depends on the notification. For example, for network disconnection notification, the list of configured network opens for you to reconnect.

#### 8.3 Close Notifications Panel

Drag the tab at the bottom of the Notifications panel to the top of the screen. Or just press the back button.

### 9 Messaging

You can use Messaging to exchange text messages and multimedia messages with your friends on their mobile phones.

#### 9.1 Create and Send Multimedia Message

A Message becomes an MMS if you send it to an email address, add a subject, or multimedia media file.

- 1. Touch 🗮 to compose new message.
- 2. Enter or select a mobile phone number.

- 3. Touch the composition text box and enter your message body.
- 4. Touch the *w* key to attach various types of attachments
- 5. Send the multimedia message by the desired SIM.

#### 9.2 Work with Message

Touch and hold a message. An options menu opens:

### 9.3 Using the Onscreen Keyboard

Some applications display the keyboard by default. In others, you touch a text field where you want to enter text, to open the keyboard.

#### 9.4 Enter Various Characters

- Press the symbols key to switch to the numbers and symbols keyboard.
- Touch and hold the text field to open a menu and to copy/cut texts.

### 10 Multimedia

#### 10.1 Camera

Your A90S comes with an 8 MP camera which lets you capture beautiful moments as photos and videos.

#### 1.1.1 Take a Picture or video

Touch the Camera icon in the main menu.

- Adjust the exposure, and other settings as you wish.
- Frame your subject on screen.
- Touch the shutter icon on the screen.

#### 1.1.2 Shoot Videos

- Drag the control to the video position
- Adjust the quality, effect, and other settings if you wish.
- Point the lens to the scene you want to capture
- Touch the start video icon.
- Touch the stop video icon to stop shooting.

#### 1.1.3 Gallery

You can use the Gallery to view pictures and play videos and share files.

- 1. Touch the Gallery icon in the main menu.
- 2. Touch an album to open and view its contents.
- 3. Touch a picture or a video in an album to view it.

#### 1.1.4 Share an item

- 1. Open the main Gallery window.
- 2. Touch the **definition** icon.
- 3. Check or uncheck the item you want to share.
- 3. Touch at the top of the screen. In the menu that opens, touch the application to use to share the selected albums.

You can share via email, Bluetooth, Gmail and messaging.

### 10.2 Music

You can easily transfer your favorite music from your PC to the SD card and experience a whole world of interesting and melodious music.

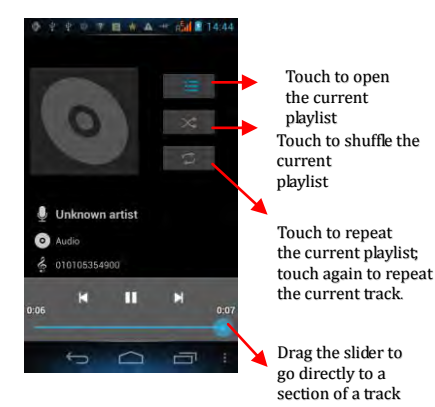

#### 1.1.5 Control Playback Volume

Press the phone's volume up/down keys on the left side of the mobile phone. A panel opens to show the current media volume; the indicator moves as you adjust the volume.

#### 10.3 FM Radio

You can listen to your favorite FM channels using the inbuilt FM

receiver of your phone. You need to plug in the earphone to listen to FM radio.

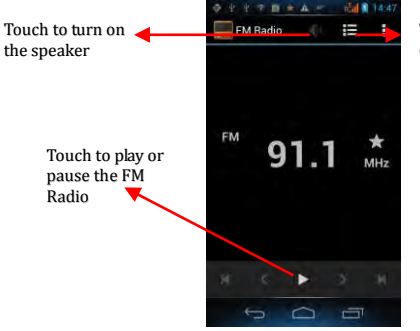

Touch to view channel list

Touch to open the context menu to scan, record, choose settings and so on.

### 11 Manage Accounts

You can set up a corporate, Google account etc on your device. You can do this by tapping Settings> Accounts & sync> Add Account: You may also be able to add other kinds of accounts, depending on your application.

#### 11.1 Why Use a Google Account

Your Google Account lets you take full advantage of Google applications and services that you may want to use, such as Gmail, Google Maps, Navigation, Android Market, YouTube, Messaging, and many more.

### 11.2 Google Search

Google Search can help you find anything you need on the web.

Touch the diamond icon on the all apps screen to access google search.

# 12 Connect to Networks and Devices

Your phone can connect to a variety of networks and devices,

including Wi-Fi, GPRS, Bluetooth, devices, such as headsets. You can also transfer files to/from your PC through the data cable.

#### 12.1 Connect to Internet

Refer to section 7.

### 12.2 Connect to Wi-Fi Networks

Refer to Section 7.1

### 12.3 Pair With Bluetooth Devices

- 1. Go to Settings > Bluetooth and then turn on Bluetooth.
- Go to Settings > Bluetooth and then turn on Bluetooth Settings.
- Your device automatically scans for devices under Bluetooth settings.
- 4. Tap on the device displayed on your handset to pair. Use the passcode displayed on your handset in the other device to pair with the handset.

#### 12.3.1 Connect to Internet via your Phone

You can browse the Internet on your PC using your mobile phone. To do this:

- 1. Connect your mobile phone to your PC via the USB adaptor.
- Go to Menu> Settings> More>Tethering & portable hotspot > and then touch USB Tethering.

In case of Linux, Windows 7 and Vista OS, the drivers get automatically installed.

However, in case of Windows XP, you need to manually install the drivers. You can download the driver from the Micromax website.

#### 12.4 Install Secure Certificate from SD Card

If your VPN or Wi-Fi Network rely on secure certificates, you must obtain the certificates and store them in your phone's storage, before you can configure access to those VPN or Wi-Fi networks on your phone.

You may need to download the certificates from a website.

- 1. Copy the certificate from your computer to the root of the SD card.
- 2. Touch 📖 > Settings> Security.
- 3. Touch Install from SD card under Credential Storage.
- Touch the file name of the certificate to install. Only the names of certificates that you have not already installed on your phone are displayed.
- 5. If prompted, enter the certificate's password and touch OK.
- 6. Enter a name for the certificate and touch OK.

# 13 Some Useful Features

#### 13.1 File Manager

The file manager allows you to manage your files in the phone's storage or SD card.

### 13.2 Settings

You have a host of useful phone settings that allows you to tune your phone with your changing requirements

### 13.3 STK

Albws you to access various network services. This is a USSD based service and does not require Internet connectivity.

#### **13.4 Other Applications**

Your handset comes with a host of applications to make your life much more convenient and easier.

# 14 Health and Safety Information

Please read the following guidelines regarding the use of your phone. Not following them may be dangerous or illegal.

Certification Information (SAR)

Your phone is designed not to exceed the limits of emission of

radio waves recommended by international guidelines.

- SAR (specific absorption rate) is the measurement of body-absorbed RF quantity when the phone is in use. SAR value is ascertained according to the highest RF level generated during laboratory tests.
- The true SAR level during phone usage will be far lower than this level.
- The SAR value of the phone may change depending on factors such as how close you are to a network base station, use of accessories and other enhancements.
- The highest SAR value of the device is 1.556 W/kg (head) and 0.923 W/kg (body) averaged over 1 gm of human tissue.

#### SAR Recommendations

#### The FCC advice

Many people mistakenly assume that using a cell phone with a lower reported SAR value necessarily decreases a user's exposure to RF emissions, or is somehow "safer" than using a cell phone with a high SAR value. While SAR values are an important tool in judging the maximum possible exposure to RF energy from a particular model of cell phone, a single SAR value does not provide sufficient information about the amount of RF exposure under typical usage conditions to reliably compare individual cell phone models.

#### World Health Organization (WHO) Advice

Organizations such as the World Health Organization and the US Food and Drug Administration have stated that if people are concerned and want to reduce their exposure they could use a hands-free device to keep the phone away from the head and body during phone calls, or reduce the amount of time spent on the phone.

- Please keep your calls short and use SMS whenever more convenient. This advice applies especially to children, adolescents and pregnant women.
- Prefer to use your cell phone when the signal quality is good.
- People having active medical implants should preferably keep the cell phone at least 15 cm away from the implant.
- Maintain a preferable distance of 15 mm from the device.

#### Safe Driving

- Do not use the phone while driving. When you have to use the phone, please use the personal hands-free kit.
- Please do not put the phone onto any passenger seat or any place from which it may fall down in case of vehicular collision or emergency braking.

#### During Flight

 Flight is influenced by interference caused by the phone. It is illegal to use a phone on the airplane. Please turn off your phone or switch to flight mode during a flight.

In Hospitals

- Your Phone's radio waves may interfere with the functioning medical devices. Consult a physician or the manufacturer of the medical device to determine whether they are adequately shielded from external Radio Frequency. Switch off your device when regulations instruct you to do so.
- Do not carry the wireless device in the breast pocket.
- Turn off the phone if there is any reason to suspect that interference is taking place.

#### **Unsafe Areas**

 Please turn off your phone when you are close to a gas station or in the vicinity of any place where fuel and chemical preparations, or any other dangerous goods are stored.

# 15 Taking Care of Your Device

Your device is a product of superior design and craftsmanship and should be handled with care: The following suggestions will help you protect your phone:

- Keep the device dry. If your device gets wet, remove the battery without turning on the device, wipe it with a dry cloth and take it the service center.
- Do not store the device in high or cold temperature. High temperatures can shorten the life of electronic devices and damage batteries.

- Do not use or store the device in dusty, dirty areas. Its moving parts and electronic components can be damaged.
- Do not attempt to open the device other than as instructed in this guide. Repairing the phone by yourself other than our authorized service agents/centers goes against the warranty rules.
- Do not drop, knock, or shake the device. Rough handling can break internal circuit boards and fine mechanics.
- Do not use harsh chemicals, cleaning solvents, or strong detergents to clean the device. Only use a soft, clean, dry cloth to clean the surface of the device.
- Do not store your device near magnetic fields or allow your device to come in contact with magnetic fields for extended period of time.

#### Battery Recommendations:

- Please put the battery in a well-ventilated place out of direct sunlight. Charge the battery at room temperature range.
- If the time span of the battery after charging becomes much shorter than usual, the battery life is at an end. Replace the battery with a new battery of the same make and specification.
- Do not discard the battery with household trash. Please dispose of used battery according to your local environmental laws and guidelines.
- Use manufacturer approved batteries, chargers, accessories and supplies. Micromax will not be responsible for user's safety

when using unapproved batteries or accessories.

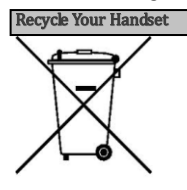

The WEEE logo (shown at the left) appears on the product (battery, handset, and charger) to indicate that this product must not be disposed off or dumped with your other household wastes. You are liable to dispose of all your electronic or electrical waste equipment by relocating over to the specified collection point for recycling of such hazardous waste.

Collection and proper recovery of your electronic waste equipments at the time of disposal will allow us to help preserve the environment. Recycling of the electronic waste equipment will ensure safety of human health and environment. For more information on best practices for disposal of electronic and electrical waste, please visit to our web site: www.micromaxinfo.com/weee.php.

#### Disclaimers

- Micromax will not bear any responsibility for any incompliance with the above mentioned guidelines or improper usage of the mobile phone.
- The content of this manual may vary from the actual content displayed in the mobile phone. In such a case, the later shall govern.
- Micromax keeps the right to make modifications to any of the content in this user guide without public announcement or

prior notification.

#### Copyrights:

 All rights reserved. Reproduction, transfer, distribution or storage of part or all of the contents in this document in any form without the prior written permission of Micromax is strictly prohibited.

For Product Support:

- Helpline number: 01144770044
- Working Hours: Monday to Saturday 10:00 AM to 6:30 PM (Except National & Public holidays)
- Email Support: service.superfone@micromaxinfo.com
- For more information, please visit our website www.micromaxinfo.com.